## **CONFIGURAZIONE wifi-unipa-wpa SU ANDROID**

Entrare nel menu delle impostazioni del telefono e selezionare il menu Controlli wireless

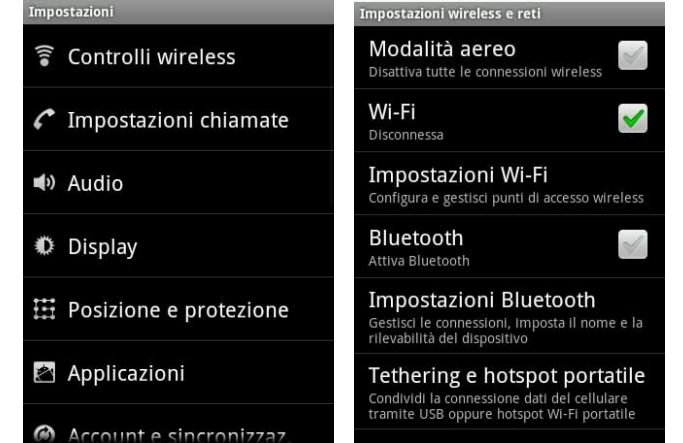

Assicurarsi che la connessione Wi-Fi sia attiva e poi selezionare Impostazioni Wi-Fi

Nel menu successivo scorrere in basso sino alla fine e selezionare Aggiungi rete Wi-Fi

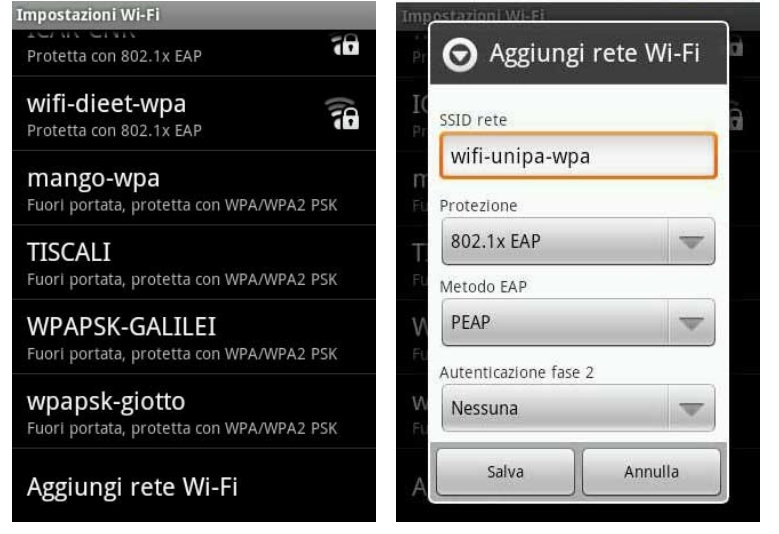

Digitare 'wifi-unipa-wpa' nel campo SSID rete come da figura, selezionare il metodo di protezione 802.1x EAP, PEAP come metodo EAP e cliccare su salva.

Salvate le precedenti configurazioni ritorneremo al menu precedente con l'elenco delle reti wireless configurate. Tenendo cliccato per qualche secondo la rete wifi-unipa-wpa ci darà la possibilità di modificarla.

| Impostazioni Wi-Fi Wi-Fi Disconnessa                            | Tripostazioni Wi-Fi                                                                                                    | mnastazioni WI-Fi |
|-----------------------------------------------------------------|----------------------------------------------------------------------------------------------------|-------------------|
| Notifica rete<br>Avvisa quando è disponibile una rete<br>aperta | Protezione <b>802.1x EAP</b><br>At Intensità segnale <b>Eccellente</b><br>Metodo EAP                                                                                                    | (non specificati) |
| Reti Wi-Fi                                                      | Ret DEAD -                                                                                                    | 1                 |
| wifi-unipa-wpa                                                  | Vi<br>Autenticazione fase 2                                                                                                    | Identità anonima  |
| ICAR-CNR<br>Protetta con 802.1x EAP                             | MSCHAPV2                                                                                                    | Password          |
|                                                                 | Certificato CA                                                                                                    |                   |
| wifi-dieet-wpa<br>Protetta con 802.1x EAP                       | (non specificati)                                                                                                    | Mostra password.  |
| <b>mango-wpa</b><br>Fuori portata, protetta con WPA/WPA2 PSK    | Proceeding of the second second secon | Connetti Annulla  |

Nella seguente schermata selezionare MSCHAPV2 come metodo di Autenticazione fase 2 lasciare non specificati il Certificato CA ed il Certificato utente.

Come ultimo passo inserire il nome utente nel campo Identità e la corrispondente password

Fatto questo basta cliccare su connetti e il cellulare si collegherà alla rete.